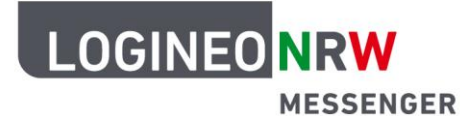

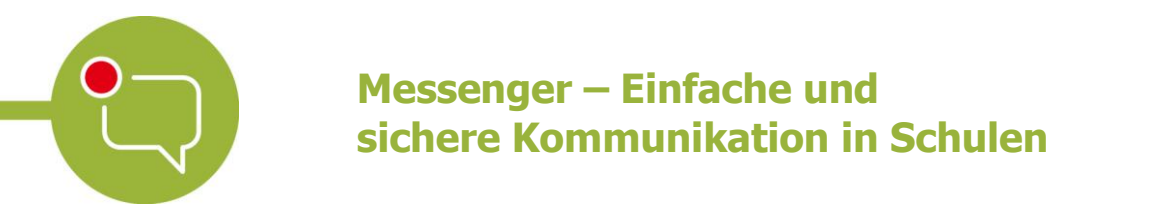

## Anleitung für Schülerinnen und Schüler Dateien hochladen

Der LOGINEO NRW Messenger verfügt über die Möglichkeit, Dateien wie Videos, Bilder und Textdokumente hochzuladen und so mit anderen zu teilen<sup>1</sup>. Diese Funktion ist beispielsweise sinnvoll, wenn du in Gruppenarbeiten deine Ergebnisse deinen Mitschülerinnen und Mitschülern zur Verfügung stellen möchtest.

Um Dateien hochzuladen, klicke zunächst auf das Büroklammer-Symbol rechts unten im Messenger.

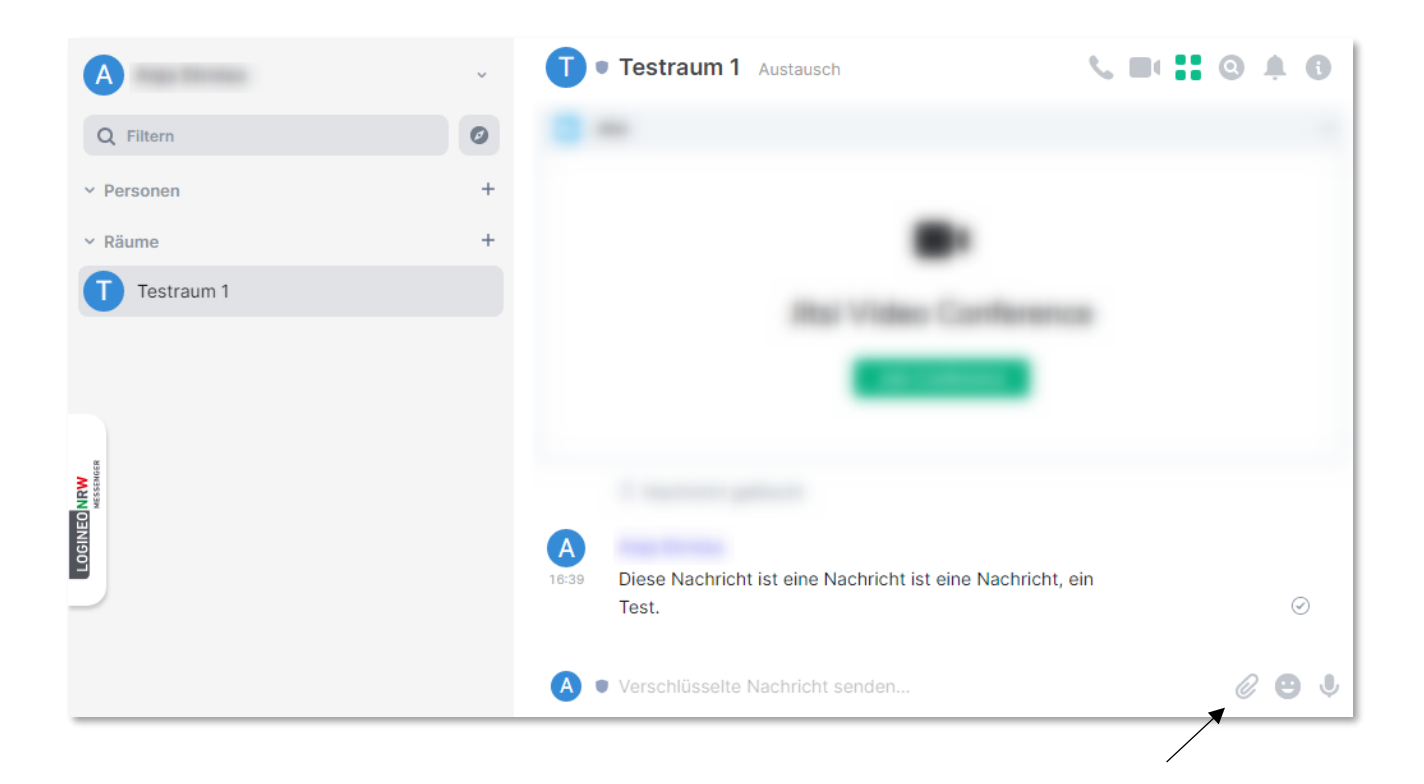

<sup>&</sup>lt;sup>1</sup> Die Lizenzbedingungen urheberrechtlich geschützter Inhalte sind zu beachten (s. Nutzungsbedingungen). Die Dateigröße ist auf max. 50 MB begrenzt.

13

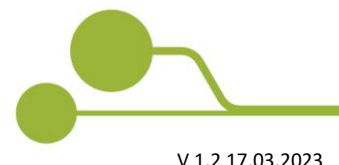

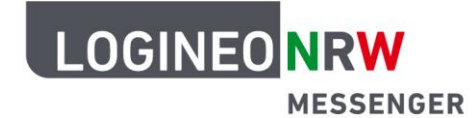

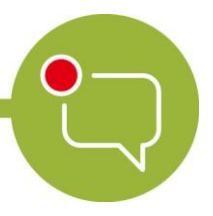

## Messenger – Einfache und sichere Kommunikation in Schulen

Dadurch öffnet sich der Dateimanager deines Betriebssystems. Wähle nun die Datei aus, die du teilen möchtest und klicke auf **Öffnen**. Bestätige im Anschluss das Hochladen über den grünen Button **Hochladen**.

| A                                     | • Testraum 1 Austausch                                                                                                    | <b>S B</b> ( <b>1</b> ) <b>O A</b> | 0                  |
|---------------------------------------|----------------------------------------------------------------------------------------------------|------------------------------------|--------------------|
| Q Filtern                             | © Öffnen                                                                                                    | ×                                  |                    |
| Y Personen                            | $\leftarrow$ $\rightarrow$ $\checkmark$ $\uparrow$ $\blacksquare$ « bearbeitet » Bild $\checkmark$ $\circlearrowright$ "E | Bild" durchsuchen 🔎                |                    |
| × Päumo                               | Organisieren 🔻 Neuer Ordner                                                                                               |                                    |                    |
| • Raume                               | Name Anderungsdat                                                                                                    | um Typ                             |                    |
| Testraum 1                            |                                                                                                    | 55 PHO-Date                        |                    |
| Testraum 2                            |                                                                                                    | Wählen Sie                         |                    |
| Testraum 3                            |                                                                                                    | für die<br>Vorschau                |                    |
|                                       |                                                                                                    | aus.                               |                    |
| N N N N N N N N N N N N N N N N N N N |                                                                                                    | /                                  |                    |
|                                       |                                                                                                    | ,                                  |                    |
|                                       | Dateiname:                                                                                                    | Alle Dateien 🕨 🗸 🗸                 |                    |
|                                       |                                                                                                    | Öffnen 🔽 Abbrechen                 |                    |
|                                       | Vorsehlüsselte Nachricht anden                                                                                            |                                    |                    |
|                                       | Verschlussene Nachricht sender                                                                                            | Datei senden                       | •                  |
|                                       |                                                                                                    |                                    |                    |
| A                                     | • Testraum 1 Austausch                                                                                                    | <b>↓ ■ : 0 ≜ 0</b>                 |                    |
| Q Filtern                             | ateien hochladen                                                                                                    | × -                                |                    |
| v Personen                            |                                                                                                    |                                    |                    |
| v Dõume                               |                                                                                                    |                                    |                    |
| Tastroum 1                            |                                                                                                    |                                    |                    |
| Testraum                              |                                                                                                    |                                    |                    |
| Testraum 2                            |                                                                                                    |                                    |                    |
| Testraum 3                            | •                                                                                                    |                                    | — Ausgewähltes     |
|                                       |                                                                                                    |                                    | Bild wird hier als |
| NATION OF STREET                      |                                                                                                    |                                    | Vorschau gezeigt   |
|                                       |                                                                                                    |                                    |                    |
|                                       | Id.png (42.12 KB)                                                                                                    |                                    |                    |
|                                       | Hoch                                                                                                    | laden                              |                    |
|                                       | <ul> <li>Verschlüsselte Nachricht senden</li> </ul>                                                                       | 681                                |                    |
|                                       |                                                                                                    |                                    |                    |

Die Datei wird jetzt im Chatfenster als Link dargestellt. Bild- und Videodateien werden direkt als Vorschau im Chatfenster angezeigt. Sie können sofort heruntergeladen werden.

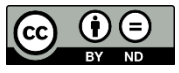